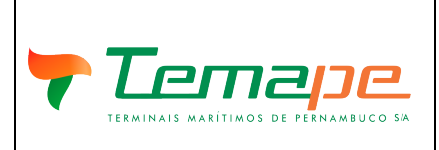

Acessar: programacao.temape.com.br/ Página inicial do site para efetuar Login

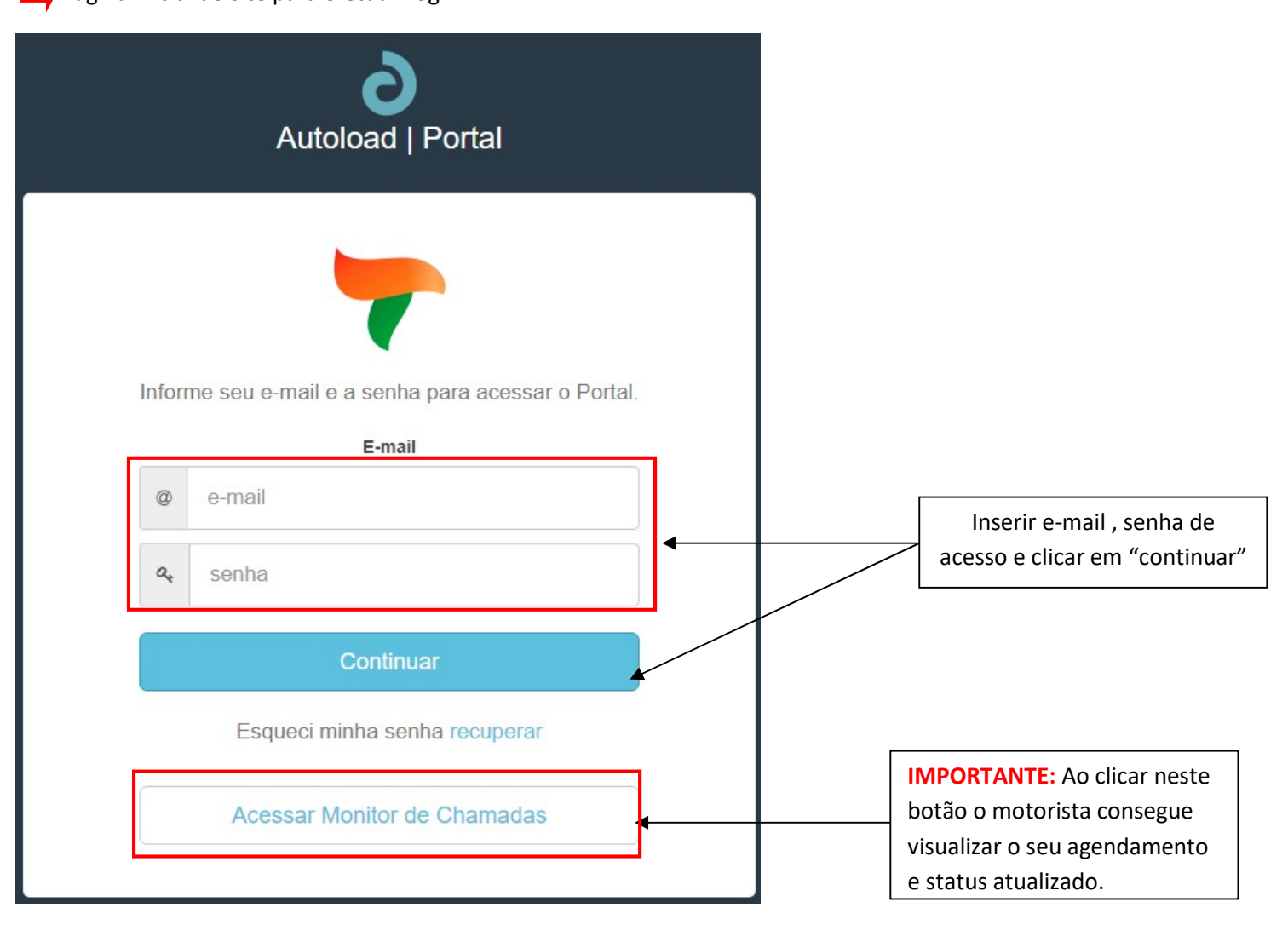

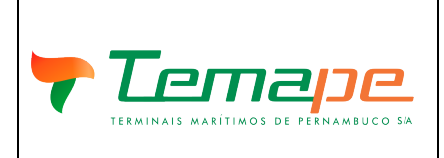

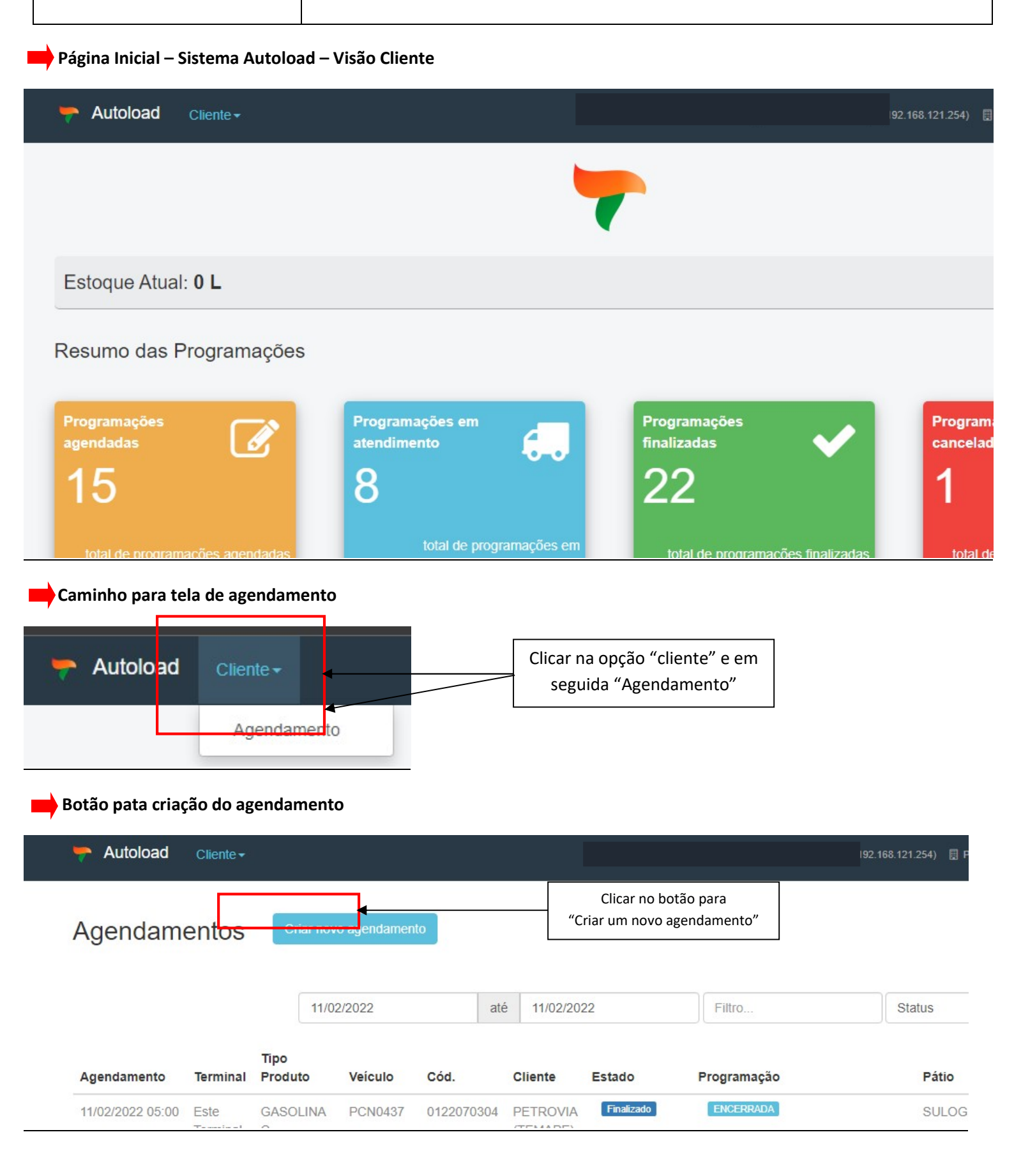

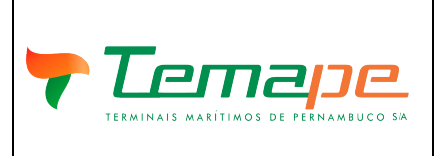

Criando um novo agendamento

**IMPORTANTE:** Todos os itens sinalizados com um asterístico (\*) são de preenchimento obrigatório.

1 – Na abertura da tela "novo agendamento" os campos "terminal", "código", "solicitante", distribuídora e transportadora apresentam-se preenchidos, conforme login do cliente.

| Autoload Cliente - |                                                                                                    | Sair   |
|--------------------|----------------------------------------------------------------------------------------------------|--------|
| ovo Agendamento    | IMPORTANTE: Os campos devem permanecer<br>devidamente preenchidos para continuidade<br>do agendamento. |        |
| Terminal *         |                                                                                                    | ~      |
| Código *           | Solicitante *                                                                                          |        |
| 02                 | PETROVIA (TEMAPE)                                                                                      |        |
| Código             | Distribuidora                                                                                          |        |
| 02                 | PETROVIA (TEMAPE)                                                                                      | limpar |
| Código *           | Transportadora *                                                                                       |        |
| 02                 | PETROVIA (TEMAPE)                                                                                      | limpar |

### 2 – Informar o número da ordem de entrega

| Número da ordem de entrega * |  |  |
|------------------------------|--|--|
|                              |  |  |

# 3 – Preencher a identificação da placa do veículo

| Preencha     | ✓ limpar |
|--------------|----------|
| laca 2       |          |
|              |          |
| Placa Cavalo |          |

### 4 – Informar dados do motorista (Nome + CPF)

| CPF Motorista * | Nome Motorista * |        |
|-----------------|------------------|--------|
| Preencha        |                  | limpar |

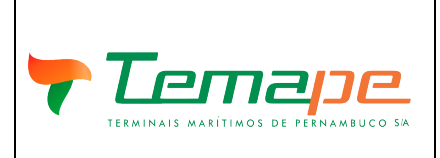

# 5 – Informar a natureza da operação

| Natureza da Operação                            |   |
|-------------------------------------------------|---|
| Carregamento Rodoviário                         | ~ |
| Carregamento Rodoviário                         |   |
| Descarga Rodoviária<br>Transferência Rodoviária |   |

# 6 – Informar o tipo da operação

| T | po da Operação |   |
|---|----------------|---|
|   | Venda          | ~ |
| Ì | Venda          |   |
| Γ | Transferência  |   |
|   | Compra         |   |
|   | Outra          |   |

# 7 – Especificar produto, volume e frete.

| compartimento | Produto *  | Volume * | Unidade Medida * | Nº remessa | Frete * |
|---------------|------------|----------|------------------|------------|---------|
| 1             | GASOLINA C | ∽ 5000   | L                |            | CIF     |
| 🛱 remover     |            |          |                  |            |         |
| Compartimento | Produto    | Volume   | Unidade Medida   | Nº remessa | Frete   |
| 2             |            | ∽ 5000   | L                |            |         |
| f remover     |            |          |                  |            |         |
| Compartimento | Produto    | Volume   | Unidade Medida   | Nº remessa | Frete   |
| 3             |            | ✓ 5000   | L                |            |         |
| -             |            |          |                  |            |         |

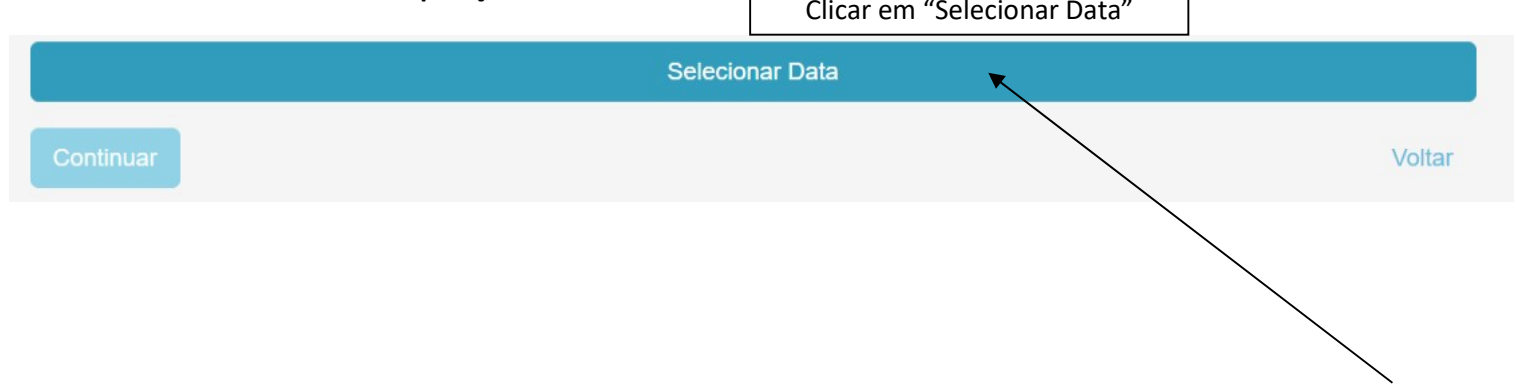

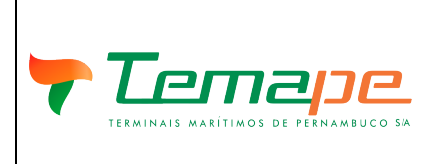

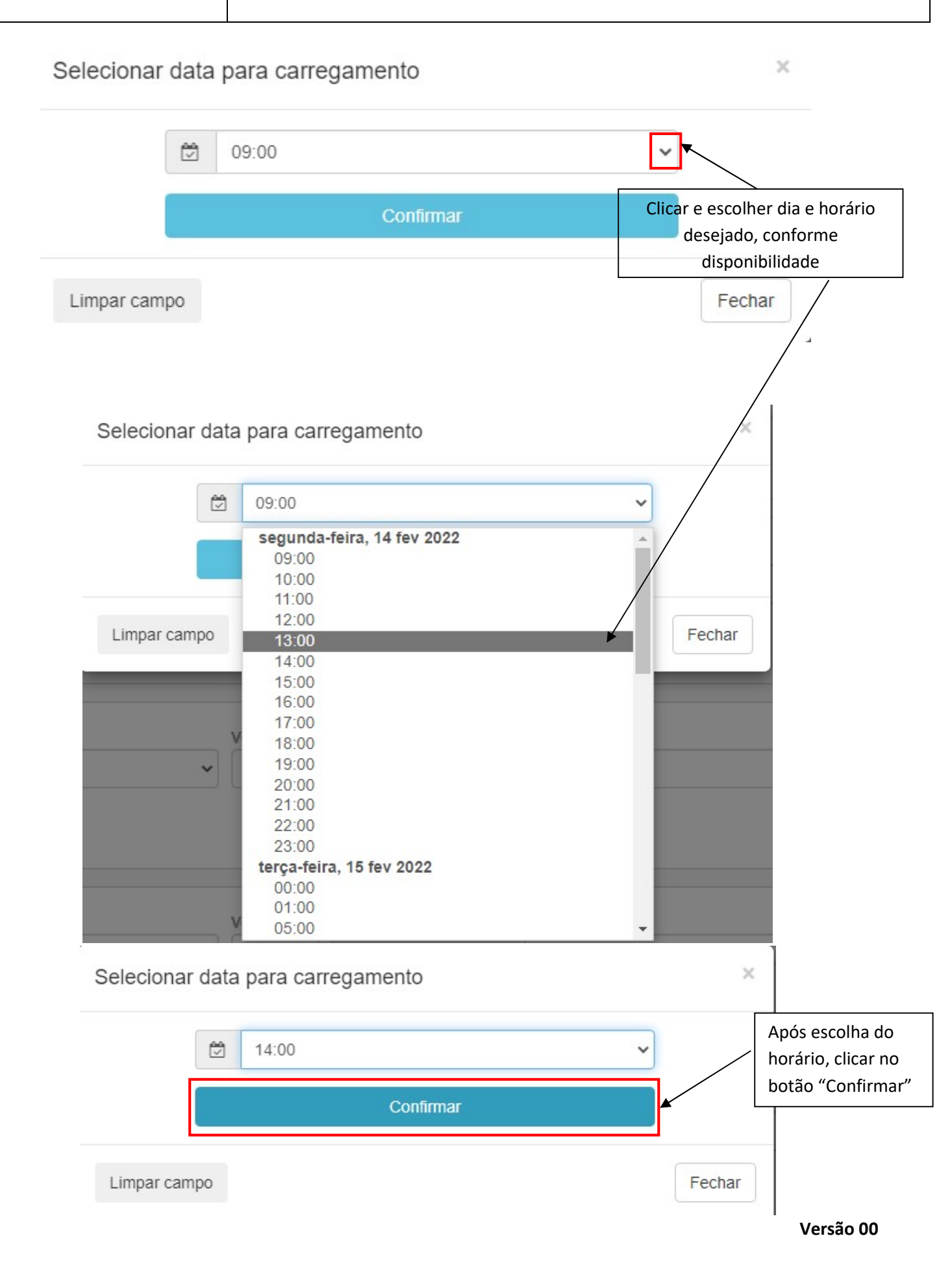

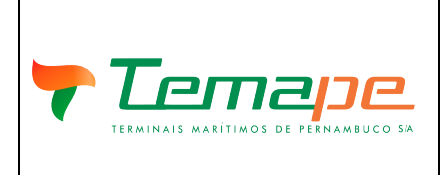

# Guia para Agendamentos Sistema Autoload

### 9 - Vertificar data e horário escolhidos

|           | seg                 | unda-feira, 14 fev 2022 14:00 |
|-----------|---------------------|-------------------------------|
| Continuar | Clicar em continuar | Voltar                        |

### 10 - Confirmação do agendamento

**IMPORTANTE:** Nos casos de veículos que possuem mais de um compartimento e é realizado o agendamento apenas de um compartimento, o sistema AUTOLOAD informa que os outros compartimentos em aberto poderão ser utulizados em outros agendamentos.

| Confirmar fechamento do agendamento? | × |
|--------------------------------------|---|
|--------------------------------------|---|

# Existem compartimentos do veículo sem produtos!

Os compartimentos em aberto poderão ser utilizados em outro agendamento. Você deseja salvar o agendamento mesmo assim?

| Car              | icelar           |                          |                                         | Clic<br>confi | ar em "S<br>irmar o ag | alvar" pa<br>gendame | nto                      | Sa    | Ilvar                      |           |   |
|------------------|------------------|--------------------------|-----------------------------------------|---------------|------------------------|----------------------|--------------------------|-------|----------------------------|-----------|---|
| Agendamento      | Terminal         | Tipo<br>Produto          | Veículo                                 | Cód.          | Cliente                | Estado               | Programação              | Pátio | Natureza                   | Validação |   |
| 14/02/2022 08:00 | Este<br>Terminal | DIESEL S-<br>10 B        | PCV9E72                                 | 0122080885    | PETROVIA<br>(TEMAPE)   | Finalizado           | AGUARDANDO PESAGEM FINAL | SULOG | Carregamento<br>Rodoviário | *         | Ø |
| 14/02/2022 09:00 | Este<br>Terminal | B-100                    | QYY3H06<br>/<br>OGH7I81<br>/<br>OGH7J01 | 0122080887    | PETROVIA<br>(TEMAPE)   | Finalizado           | AGUARDANDO PESAGEM FINAL | SULOG | Descarga<br>Rodoviária     | ~         | Ø |
| 14/02/2022 09:00 | Este<br>Terminal | B-100                    | Agenda                                  | mento col     | nfirmado               | Agendado             | AGUARDANDO CHEGADA       |       | Descarga<br>Rodoviária     | ~         | Ø |
| 14/02/2022 09:00 | Este<br>Terminal | DIESEL<br>S10 B<br>ADIT. | OQB4G26                                 | 0122080907    | PETROVIA<br>(TEMAPE)   | Agendado             | AGUARDANDO CHEGADA       |       | Carregamento<br>Rodoviário | ~         | Ø |
| 14/02/2022 10:00 | Este<br>Terminal | GASOLINA<br>C            | PCQ1420                                 | 0122080904    | PETROVIA<br>(TEMAPE)   | Agendado             | AGUARDANDO CHEGADA       |       | Carregamento<br>Rodoviário | ~         | 6 |
| 14/02/2022 14:00 | Este<br>Terminal | GASOLINA<br>C            | PCV9F32                                 | 0122080908    | PETROVIA<br>(TEMAPE)   | Agendado             | AGUARDANDO CHEGADA       |       | Carregamento<br>Rodoviário | *         | 6 |

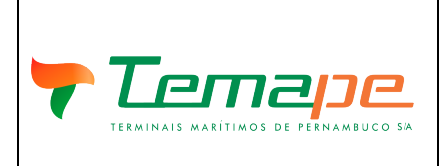

# Guia para Agendamentos Sistema Autoload

### 11 – Acompanhamento das programações

Na página inicial do sistema autoload (visão cliente) é possível acompanhar as programações agendadas, em atendimento, finalizadas e canceladas clicando nestes links no sistema.

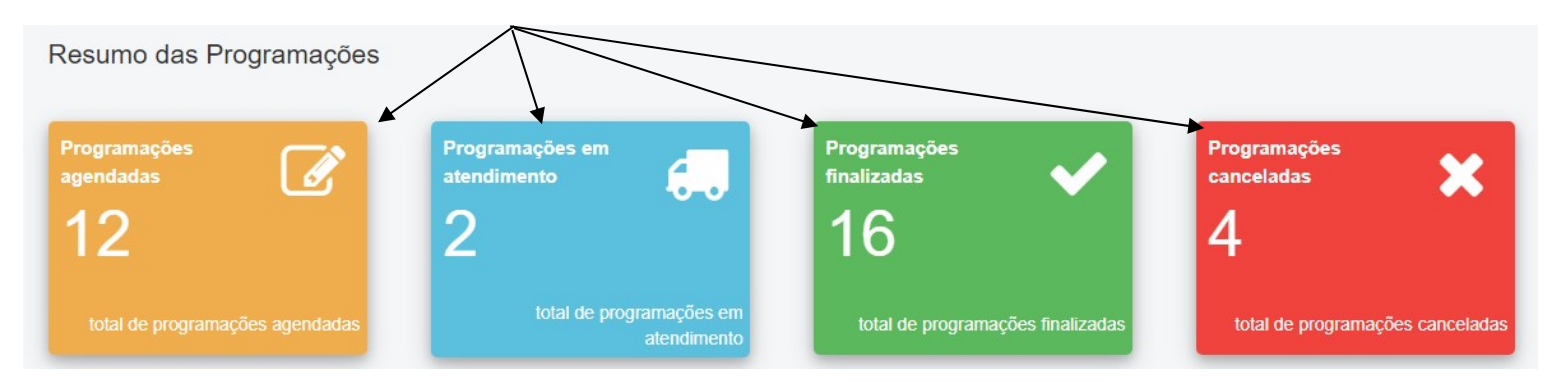

# 12 – Status - Estado da Programação

# AGUARDANDO PRE-CHECK

Presença confirmada no pátio de triagem.

# AGUARDANDO AUTORIZAÇÃO ENTRADA

Aguardando disponibilidade de vaga no terminal.

#### AGUARDANDO CHEGADA

Disponibilidade de vaga sinalizada para o terminal.

#### EM TRÂNSITO PARA O TERMINAL

Caminhão tanque em trânsito para o terminal.

### SAÍDA LIBERADA

Caminhão tanque no processo de carga ou descarga.

### AGUARDANDO PESAGEM FINAL

Aguardando pesagem final para saída do terminal.

ENCERRADA Processo encerrado.

CANCELADA

Programação cancelada.

<u>Status "Não Definido"</u> – Ocorre quando o sistema identifica alguma divergência de informação.